<u>Up</u>

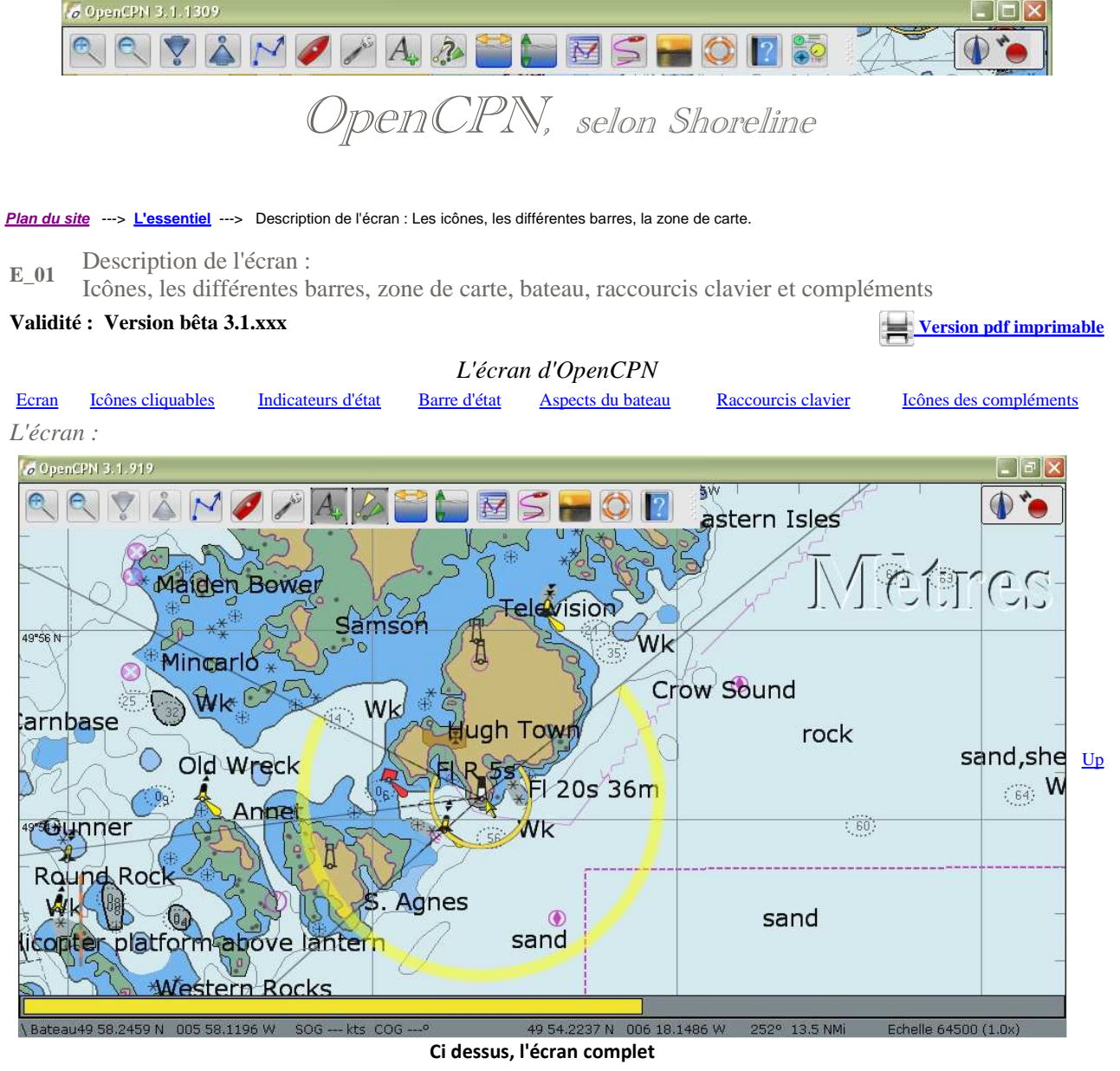

Les cinq parties de l'écran avec, de haut en bas :

• Une bande présente sur tous les logiciels comportant :

- Tout à gauche, le nom du logiciel et sa version,
  - $\circ~$  Tout à droite, les traditionnels boutons qui permettent, avec de gauche à droite :
    - De ranger le logiciel sans le fermer,
    - De redimensionner l'écran,
    - De fermer le logiciel.
- La barre d'icônes, ici située en haut à gauche, avec toutes les icônes cliquables existantes,
  - Mais sans les icônes des compléments,
  - Et sachez que la barre d'icônes est déplaçables.
- En haut à droite, les 2 indicateurs non cliquables :
  - L'indicateur d'orientation de la carte,
    - L'indicateur d'état du GPS.
    - Ces deux indicateurs peuvent se placer automatiquement ailleurs sur l'écran si la barre d'icônes comporte plus d'icônes.
- La carte,
- La barre des cartes,
- La barre d'état qui comporte cinq parties, avec de gauche à droite :
  - La position du bateau,
  - La vitesse et le cap de la route fond,
  - La position du curseur de la souris sur la carte,
  - Le relèvement du curseur, vu depuis le bateau et la distance entre le bateau et le curseur,
  - Echelle et zoom :
    - Pour une carte raster, l'échelle de la carte et le taux de zoom
    - Pour une carte électronique de type S57, seulement l'échelle vraie d'affichage de la carte.

La barre d'icônes :

<u>Up</u>

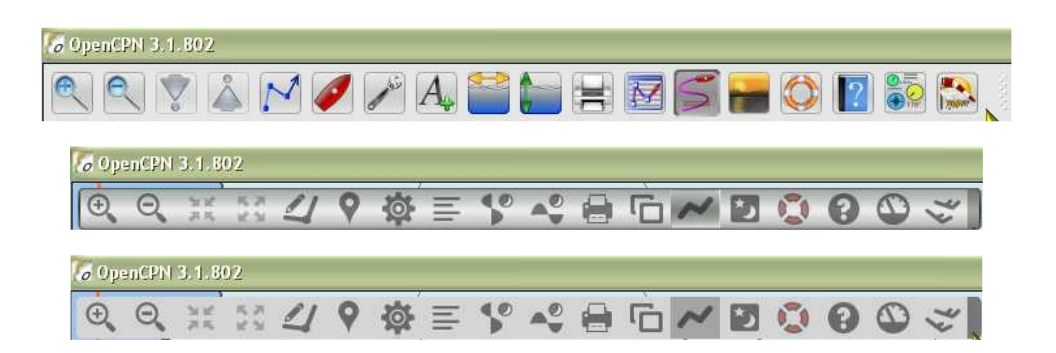

- A partir des versions 3.1.xxxx, vous avez le choix entre trois versions de la barre d'icônes. Le choix de la version s'effectue dans l'onglet "Personnaliser", dans la zone "Style de la barre d'icônes et de la fenêtre".
- D'autres versions de la barre d'icônes feront peut être leur apparition.
- Cette barre d'icônes fonctionne comme la barre de la version 3.0 mais :
  - Elle est translucide en mode "OpenGL Off".
  - Elle n'est jamais translucide en mode "OpenGL On".
  - Toutes les icônes de base peuvent être masquées, ou démasquées, sans perdre leur fonctionnalité, par clic droit à l'aide d'un nouveau menu contextuel.

| risine buttons 🔸 | ✓ Zoomer (+)                                                            |
|------------------|-------------------------------------------------------------------------|
| 11.2             | ✓ Dézoomer (-)                                                          |
|                  | <ul> <li>Passer à l'échelle supérieure (F7)</li> </ul>                  |
|                  | <ul> <li>Passer à l'échelle inférieure (F8)</li> </ul>                  |
|                  | ✓ Route : Créer                                                         |
|                  | <ul> <li>Centrage automatique (F2)</li> </ul>                           |
|                  | <ul> <li>Configuration</li> </ul>                                       |
|                  | <ul> <li>Afficher les textes des cartes ENC (T)</li> </ul>              |
|                  | <ul> <li>Afficher les Courants</li> </ul>                               |
|                  | <ul> <li>Afficher les marées</li> </ul>                                 |
|                  | Imprimer la carte                                                       |
|                  | <ul> <li>Gestionnaire de routes, traces, waypoint et couches</li> </ul> |
|                  | <ul> <li>Activer/désactiver le mode trace</li> </ul>                    |
|                  | Choisir l'affichage : Jour / Crépuscule / Nuit (F5)                     |
|                  | ✓ Insérer un point MOB (Homme à la mer) (Ctrl-Space)                    |
|                  | A propos d'OpenCPN                                                      |
|                  | 5                                                                       |

essus. Les autres restent visibles.

- Conseil : Ne masquer jamais le bouton "Mob".
- Les icônes des compléments (plugin) ne peuvent être masqués par ce menu contextuel. Mais certains d'entre eux disposent d'une case à cocher dans leurs "Préférences" pour masquer leurs icônes.

La transparence et le contenu de la barre d'icônes :

- Le mode d'affichage intervient :
  - Mode OpenGL hors service (OpenGL Off) :
    - La barre d'icônes est opaque si on passe la souris dessus,
    - Elle devient semi-transparente si la souris est hors de la barre d'icônes.
  - Mode OpenGL en service (OpenGL On):
- La barre d'icônes est toujours opaque • Masquer/démasquer les icônes
  - Nouveau menu contextuel par clic droit dans la barre d'icônes (Voir ci dessus)

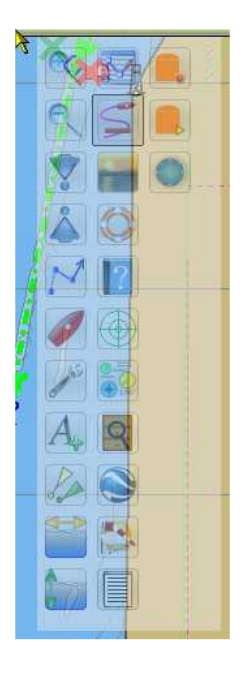

<u>Up</u>

Les icône cliquables :

<u>Up</u>

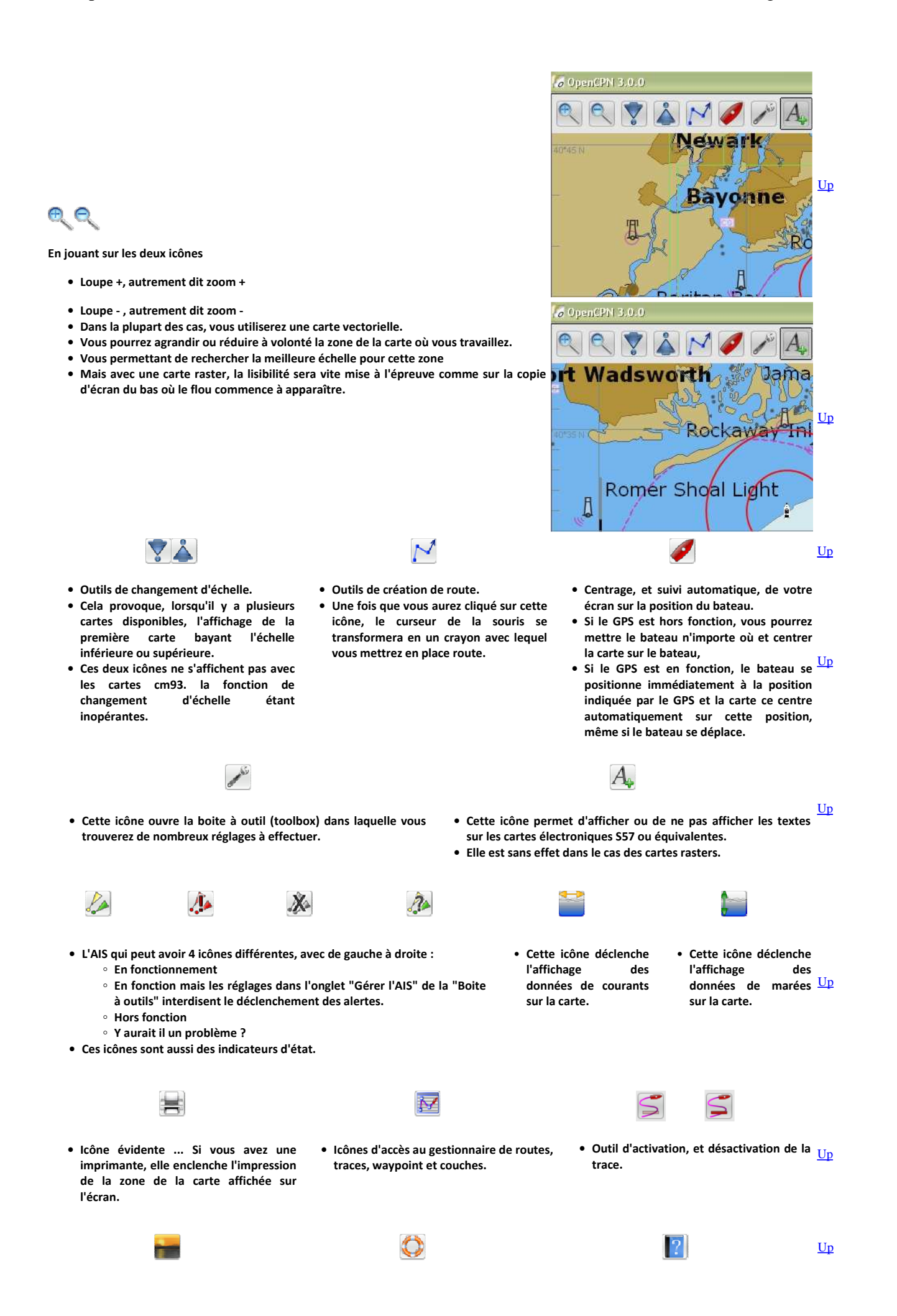

• Icône de changement des couleurs en Icône de déclenchement d'une alerte • Icône d'accès à l'aide du logiciel. fonctions de la visibilité ambiante : MOB, Man overboard, autrement dit, • En cliquant sur cette icône, une fenêtre Jour, Crépuscule, soir Homme à la mer. complémentaire s'ouvre. Les indicateurs d'état : • Ces deux icônes ne sont pas cliquables. Elles indiquent : la position du nord de la carte, l'état de fonctionnement du GPS. • Indicateurs de nord. Si le nord de la carte est en haut de la carte, l'icône est Indicateurs d'état du GPS. De gauche à droite : bleue et fixe. Hors fonction, • Si vous cocher la case "Cap vers le haut" dans l'onglet "Configurations" de la En fonction. "boite à outils", l'icône : • En fonction avec peu de satellites vus  $^\circ$  En fonction avec une quantité moyenne de  $_{
m Up}$ • s'affiche en rouge,  $^{\circ}$  tourne, de façon variable, en indiquant la direction du nord sur la satellites vus. • En fonction avec beaucoup de satellites vus. carte. • Certaines cartes ne sont pas dessinées, nord en haut. Dans ce cas aussi, l'icône : vire au rouge. · tourne en indiquant la direction du nord sur la carte. Après quoi, elle reste fixe, La barre d'état : | Bateau49 53.7232 N 006 17.9024 W SOG 4.70 kts COG 97 37 02.8873 N 014 25.2760 E <u>Up</u> • Indique la position Géodésique du • Indique la position Géodésique du • Donne la vitesse et le cap du bateau par bateau curseur. sur la carte rapport au fond. 116° 1557 NM Echelle 631300 (1.0x) • Indique le relèvement du curseur vu • Lors de l'affichage d'une carte raster : Up depuis le bateau l'échelle de la carte, telle qu'elle figure dans la carte est affichée, • Le niveau de zoom est affiché. La barre de cartes : Raster: Couleur bleue clair ou foncé. • ENC : Couleur verte clair ou foncé, 950 • CM93 : Couleur jaune ou brune. Curseur: 036 19.243 N 029 56.899 E Up Cette barre peut être masquée ou · Couleur jaune de la barre signalant une carte CM93 démasquée par le raccourcis clavier Ctrl-В. Les icônes du bateau : • Avec un niveau de zoom • Avec un niveau de zoom élevé, • Avec un niveau de zoom • Avec un niveau de zoom élevé, faible. l'icône du bateau lcône du bateau dépend des choix faible, l'icône du bateau et avec le bateau standard. est la même que pour la effectués dans l'onglet "Bateaux" est la même que pour la l'image du bateau vire au version 3.0.2 ci dessus. des options (Boite à outils). version 3.0.2 ci dessus. rouge. **Trois situations : Trois situations :** Taille fixe Up Taille variable, fonction des dimensions du bateau et du niveau de zoom Taille variable, fonction des dimensions du bateau et du niveau de zoom

| Notez, en taille variable, le<br>petit rond qui indique la<br>position du GPS sur le<br>bateau.                                                                                                    |             |
|----------------------------------------------------------------------------------------------------|-------------|
| Personnalisation de l'aspect du bateau :                                                                                                    | <u>Up</u>   |
| <ul> <li>Si vous débutez avec OpenCPN, prenez le temps de lire la suite de la partie "L'essentiel".</li> <li>Sinon, à ce stade, faites un détour par la page AS_03 "<u>Trucs et astuces</u>" dans la partie "Au secour" pour savoir comment s'y prendre.</li> </ul>                                                                                                    |             |
| <ul> <li>Par exemple vous pouvez avoir ce bateau :</li> <li>Dans ce cas, avec ou sans GPS actif, l'image reste de même couleur si on choisit d'afficher le bateau en taille fixe ou en bitmap. Pa contre, il sera gris ou rouge en vectoriel en fonction de l'état du GPS.</li> </ul>                                                                                                    | r           |
| Les raccourcis clavier (OpenCPN 3.0.2 ou postérieure)<br>F1 : Néant                                                                                                    |             |
| Aucun effet                                                                                                    | Up          |
| F2 : Suivi automatique du bateau                                                                                                    | _           |
| • En appuyant sur F2, ceci enclenche le suivi automatique du bateau comme si en cliquant sur l'icône "rouge" montrant un bateau dans la barre d'icônes.                                                                                                    | ' <u>Up</u> |
| F3 ou Ctrl S : Affiche ou cache les textes des ENC                                                                                                    |             |
| <ul> <li>En appuyant sur la touche F3, les textes des cartes S57 ou cm93 sont affichés ou masqué.</li> <li>Le résultat est le même qu'avec l'icône A+ de la barre d'icônes.</li> </ul>                                                                                                    | <u>Up</u>   |
| F4 : Outil de mesure                                                                                                    |             |
| <ul> <li>Appuyer une fois sur F4 enclenche l'outil de mesure.</li> <li>Pour arrêtez cet outil, appuyer sur la touche Escape (Esc ou Echap)</li> <li>Cette fonction peut aussi se commander par les menus contextuels ad hoc. <ul> <li>Voir dans la page "<u>Menus contextuels</u>" de ce tutoriel.</li> </ul> </li> </ul>                                                                                                    | <u>Up</u>   |
| F5 : Jour/Crépuscule/Nuit                                                                                                    |             |
| <ul> <li>Permet, si la carte le permet, de passer successivement du mode d'affichage "Jour au mode "Crépuscule" puis au mode "Nuit puis au mode "Jour"</li> <li>Effet identique à celui obtenu en cliquant sur l'icône montrant un coucher de soleil dans la barre d'icônes.</li> </ul>                                                                                                    | <u>Up</u>   |
| F6 : Niveau de luminosité                                                                                                    |             |
| <ul> <li>En appuyant plusieurs fois de suite sur la touche F6 (sans appuyer sur Ctrl), on obtient une variation du niveau de luminosité de<br/>l'affichage.</li> <li>Il y a une dizaine d'étapes successives qui ramène à l'état initial.</li> <li>Et si vous voulez revenir en arrière, utilisez "Shift F6"</li> </ul>                                                                                                    | <u>Up</u>   |
| F7 ou Ctrl L/F8 ou Ctrl R : Changement d'échelle d'affichage                                                                                                    |             |
| <ul> <li>Ces deux touches agissent en sens contraire l'une de l'autre et changent d'échelle d'affichage</li> <li>Elles ont la même action que les touches "Flèche vers le haut" et "Flèche vers le bas" de la barre d'icônes.</li> <li>Elles sont hors service pour les cartes cm93.</li> </ul>                                                                                                    | <u>Up</u>   |
| F9 : Mosaïque ou pas That is the question !                                                                                                    |             |
| <ul> <li>Premier cas : Vous n'avez pas choisi l'affichage des cartes en mode mosaïque (Voir les deux pages suivantes de ce tutoriel à ce sujet)</li> <li>Dans ce cas, l'utilisation de la touche F9 du clavier est sans effet.</li> </ul>                                                                                                    |             |
| <ul> <li>Second cas : Vous avez choisi d'afficher vos cartes en mode mosaïque         <ul> <li>La touche F9 annule l'affichage en mosaïque et celui ci est rétabli en appuyant une seconde fois sur cette même touche.</li> <li>L'item "Cartes : Autoriser l'affichage en mosaïque" reste toujours cliqué.</li> <li>Si vous fermez OpenCPN, à l'ouverture suivante, l'affichage est automatiquement en mosaïque quelque soit l'état dans lequel il était suite à l'emploi de "F9".</li> <li>L'affichage pourra ne pas sembler changer si le niveau de zoom est trop grand.</li> </ul> </li> </ul> | <u>Up</u>   |
| F10 : Néant                                                                                                    |             |

| Aucun effet                                                                                                    | <u>Up</u>     |
|----------------------------------------------------------------------------------------------------|---------------|
| F11 : Ecran total                                                                                                    |               |
| <ul> <li>En appuyant sur F11 (sans appuyer sur Ctrl), on obtient un affichage en écran total.</li> <li>○ Il y a une case à cocher dans l'onglet "Etc" de la "Boite à outils" qui permet de conserver la barre d'état ou pas.</li> <li>■ C'est l'item "Montrer la barre d'état en mode "plein écran".</li> </ul>                                                                                                    | <u>Up</u>     |
| F12 ou O : Bordure des cartes                                                                                                    |               |
| Affiche ou éteint les bordures des cartes                                                                                                    | <u>Up</u>     |
| Esc : "Arrêter de mesurer" et "Arrêter la mise en place d'une route".                                                                                                    |               |
| <ul> <li>Cette touche, située tout en haut à gauche de nos clavier, a ici deux fonctions :         <ul> <li>Arrêter le fonctionnement de l'outil "Mesurer" sans passer par la commande "Arrêter la mesure" des menus contextuels.</li> <li>Noter qu'il n'y a pas de touche pour enclencher l'outil "Mesurer" sans passer par le menu contextuel.</li> <li>Arrêter le fonctionment de l'outil "Route" sans supprimer la route.</li> </ul> </li> <li>Ce double emploi provient du fait que les fonctions "Mesurer" et "Créer une route" sont semblables dans leur fonctionnement. En effet, lorsque vous mesurez, fait, vous créez une route (qui n'apparait pas dans le gestionnaire de route). Sauf que, lorsque vous cessez de mesurer, cette route est supprimée.</li> </ul> | Up<br>en      |
| Ctrl B : Masque/Démasque la barre de cartes.                                                                                                    |               |
| Cette combinaison de touches masque ou démasque la barre de carte en bas de l'écran                                                                                                    | <u>Up</u>     |
| Ctrl R : Entre en mode création de route.                                                                                                    |               |
| • Cette combinaison de touches permet d'(entrer en mode création de route comme par l'icône de la barre d'icônes                                                                                                    | <u>Up</u>     |
| Ctrl Z : Défaire                                                                                                    |               |
| <ul> <li>Cette combinaison de touches défait la dernière modification de type création, déplacement, suppression pour les waypoint et l<br/>marques</li> </ul>                                                                                                    | es <u>Up</u>  |
| Ctrl Y : Refaire                                                                                                    |               |
| <ul> <li>Cette combinaison de touches refait la dernière modification de type création, déplacement, suppression pour les waypoint et l<br/>marques (si une modification a été défaite au préalable par la fonction "Défaire (Ctrl Z))</li> </ul>                                                                                                    | les <u>Up</u> |
| Ctrl + : Echelle plus fine                                                                                                    |               |
| • Cette combinaison de touches conduit à l'affichage de la carte, éventuellement disponible, ayant une échelle plus fine.                                                                                                    | <u>Up</u>     |
| Ctrl - : Echelle moins fine                                                                                                    |               |
| • Cette combinaison de touches conduit à l'affichage de la carte, éventuellement disponible, ayant une échelle moins fine.                                                                                                    | <u>Up</u>     |
| Ctrl Espace : MOB, Mise en place d'une alerte d'homme à la mer (Man overboard)                                                                                                    |               |
| <ul> <li>Place une alerte de type MOB (man Over board) ou Homme à la mer.</li> <li>Rendez vous page <u>E_42</u> pour en connaitre le fonctionnement de façon plus complète.</li> </ul>                                                                                                    | <u>Up</u>     |
| Alt flèche_gauche/Alt flèche_droit/Alt flèche_haut/Alt flèche_bas : Déplace la carte.                                                                                                    |               |
| <ul> <li>Cette combinaison de touches conduit au déplacement, très lent, de la carte.</li> <li>Ce raccourcis ne fonctionne pas si OpenGL est activé.</li> </ul>                                                                                                    | <u>Up</u>     |
| D : Concerne les CM93.                                                                                                    |               |
| Ouvre le curseur de détail des CM93.                                                                                                    | <u>Up</u>     |
| L : Modifie l'affichage, seulement pour les ENC.                                                                                                    |               |
| Affiche ou masque les descriptions des feux.                                                                                                    | <u>Up</u>     |
| O : Modifie l'affichage. Pour tout type de cartes.                                                                                                    |               |

| Affiche ou masque les bordures des cartes.                                                                                              | Up         |
|----------------------------------------------------------------------------------------------------|------------|
| R : Modifie l'affichage, seulement pour les cartes ENC.                                                                                 |            |
| <ul> <li>Affiche ou masque les objets dangereux comme les épaves.</li> <li>Ceci concerne les objets : UWTROC, OBSTRN, WRECKS</li> </ul> | <u>Up</u>  |
| S : Modifie l'affichage, seulement pour les cartes ENC.                                                                                 |            |
| Affiche ou masque les sondes.                                                                                                    | <u>Up</u>  |
| T : Modifie l'affichage, seulement pour les cartes ENC.                                                                                 |            |
| Affiche ou masque les textes.                                                                                                    | <u>U</u> p |
| Icônes des compléments :                                                                                                    |            |
|                                                                                                    |            |

- A partir de la version 2.5, des compléments ou plug-in ont été mis en place.
- Ces compléments ne sont pas inclus dans la version de base sauf le "Tableau de bord" et l'affichage des fichiers GRIB.
- Les "plug-in" ou "compléments de logiciel" doivent être téléchargés sur la page des téléchargements des compléments ou plug-ins" sur le site opencpn.org. Up
  - Avant de vous y intéresser, passez à la lecture de la partie "Configurer OpenCPN" et "L'essentiel" de ce tutoriel. • Vous rencontrerez en temps et en heure, dans la partie "Allons plus loin" de ce tutoriel, les pages ad hoc concernant ces compléments.

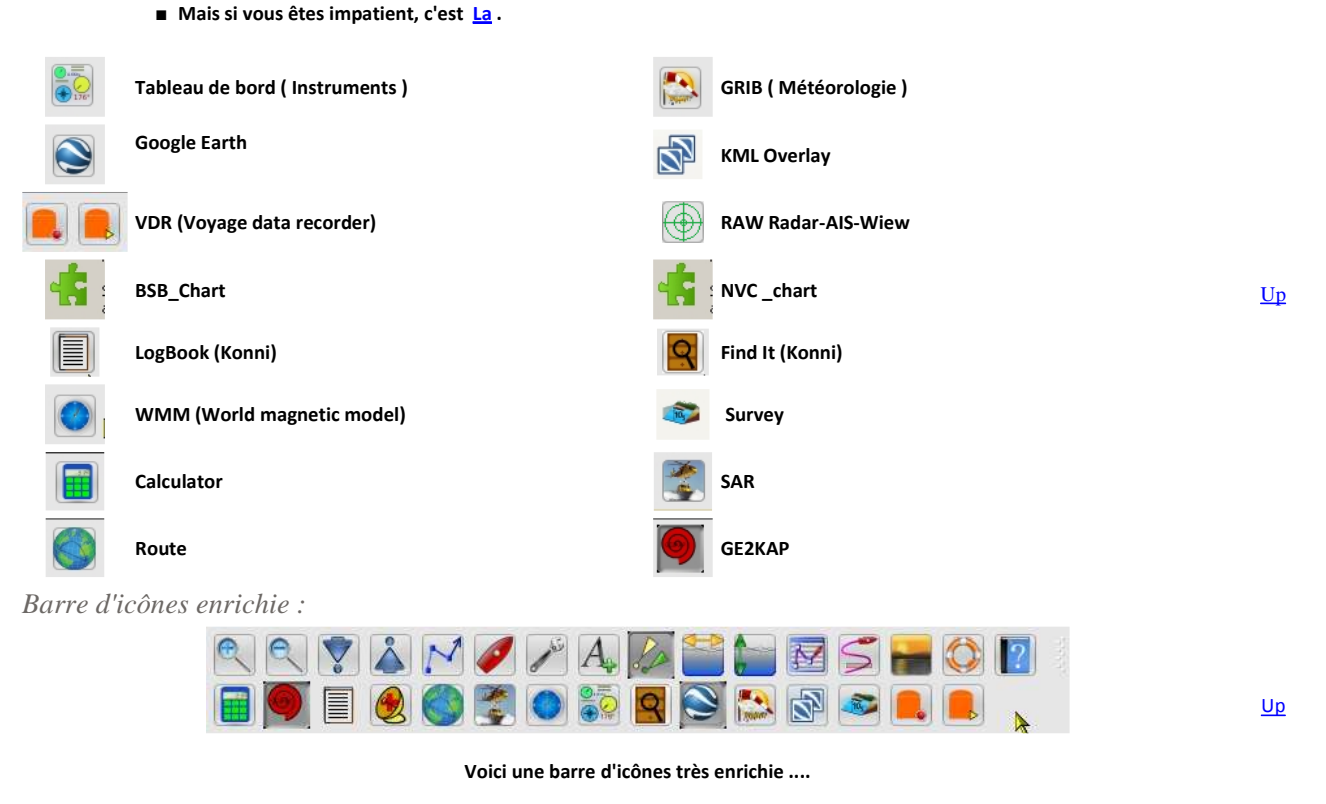

Aller au plan du site

Haut de page

Copyright : Ce site web est protégé contre toute utilisation commerciale. Dernière modification de cette page : 5/01/2013